## CSポータル ご利用方法について

 1弊社よりログインID、 初期パスワードをお知らせします。 ②お客さまポータルヘアクセスします。 https://cs-portal.cloud/shinryou/login

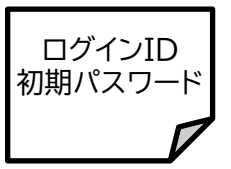

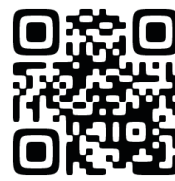

③ログインID、初期パスワードを使って初回ログインします。

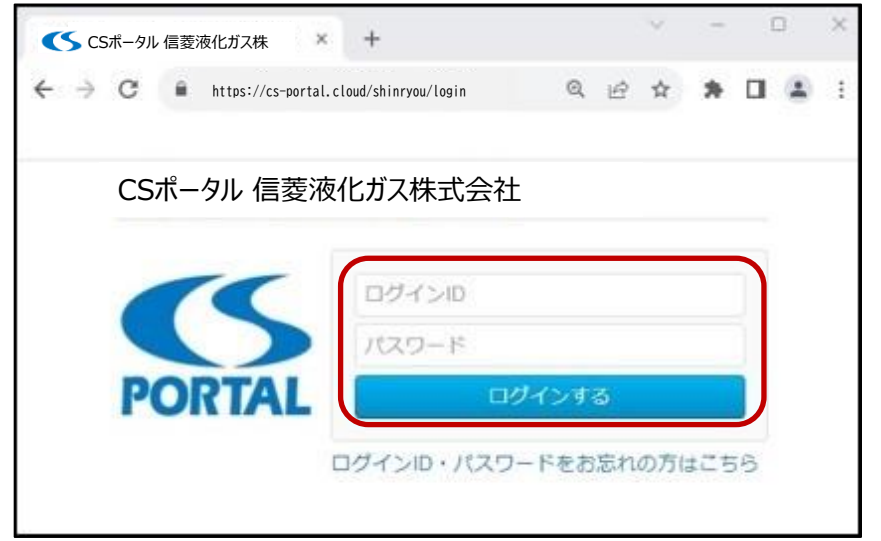

※ログインID、初期パスワードは大文字・小文字を区別しておりますので、 お間違えの無いようご入力ください。

④初回設定(メールアドレス・新パスワードの設定)をおこないます。

| -                   |                                                                                                    |                |       |      |       |   |
|---------------------|----------------------------------------------------------------------------------------------------|----------------|-------|------|-------|---|
| CSポータル 信菱液          | 化ガス株式会社 初期設定                                                                                                    | 2024年01月26日(金) | 00424 | 1 72 | 1-Ban | L |
| <b>₿ 2</b>          | 4                                                                                                    |                |       |      |       |   |
| ASE 2005            | 2 20221                                                                                                    |                |       |      |       |   |
| Dod as not and      | Martin Inc. or of Martin 1                                                                                                    |                |       |      |       |   |
|                     | THE AVENUE AND A AVENUE AND AVENUE AND AVENUE AND AVENUE |                |       |      |       |   |
| BD94564.WD          | 加速を行うてくだらい。                                                                                                    |                |       |      |       |   |
|                     | IBAENOCCESO,                                                                                                    |                |       |      |       |   |
| メールアドレス*            | una erro c « ero.                                                                                                    |                |       |      |       |   |
| メールアドレス*<br>おいスワード* | Interrocceso,                                                                                                    |                |       |      |       |   |
| メールアドレス*<br>おりスワード* | Interrocceso,                                                                                                    |                |       |      |       |   |

※弊社からのお知らせを受信するメールアドレスを設定してください。
※新パスワードは次回以降のログイン時に必要です。お忘れにならないようお手元に記録をお願いします。
また大文字・小文字を区別しておりますので、お間違えの無いようご入力ください。
※最後に「設定する」ボタンを押してください。

## ⑤「確認コード通知メール」が届きます。

お客さまが設定したメールアドレスに、弊社から「確認コード通知メール」が届きます。 しばらく待っても「確認コード通知メール」が届かない場合、以下をご確認ください。

- お使いのメール環境の迷惑メールフォルダーに受信している場合があります。
   迷惑メールフォルダーをご確認ください。
- 3. お客さまが設定したメールアドレスが間違っている場合があります。 お手数ですが、再度ご確認の上、設定し直してください。

## ⑥「確認コード」を入力します。

| + → C                        | as-portela                    | slaud/00gas/essaunt/f      | irst/canfirm     |          | Q   | Ŀ  | Ŷ    | *   |    | Ð |
|------------------------------|-------------------------------|----------------------------|------------------|----------|-----|----|------|-----|----|---|
| CS#-                         | タル 信菱液化ガス株                    | 式会社 初回設定                   | 2024年0           | 1月26日(金) | ログイ | ン者 | : 72 | くトお | 溶様 | G |
| 請求書                          | お知らせ                          | 2<br>7000                  |                  |          |     |    |      |     |    |   |
| 戻る                           |                               |                            |                  |          |     |    |      |     |    |   |
| 戻る<br>(定された                  | メールアドレス                       | に確認コードをお送りし                | しています。<br>- イギナロ |          |     |    |      |     |    |   |
| 戻る<br>(定された<br>(ールで通         | メールアドレス!<br>知された確認コ・          | に確認コードをお送りし<br>ードを、以下に入力して | っています。<br>こください。 |          |     |    |      |     |    |   |
| 戻る<br>設定された<br>(ールで通<br>確認コ・ | メールアドレス(<br>知された確認コ・<br>- ド * | に確認コードをお送りし<br>ードを、以下に入力して | しています。<br>こください。 |          |     |    |      |     |    |   |

「確認コード通知メール」に記載されている確認コードを入力し、「確認する」ボタンを押してください。

## ⑦初回登録が完了しました。お客さまポータルが利用できます。

「更新が完了しました。」と表示されたら、初回登録は完了です。

| <ul> <li>G a companyationad/or</li> </ul>                       | Ogas/invoise |                | Q   | ピ   | ¢.   | *   |    | 0 |
|-----------------------------------------------------------------|--------------|----------------|-----|-----|------|-----|----|---|
| CSポータル 信菱液化ガス株式会社 調                                             | 青求書一覧        | 2024年01月26日(金) | ログ・ | イン者 | : 77 | くトお | 客様 | G |
| ■ 単の単の目的では、「日本の目的では、「日本の目前の目前の目前の目前の目前の目前の目前の目前の目前の目前の目前の目前の目前の | 24           |                |     |     |      |     |    |   |
| 更新が完了しました。                                                      |              |                |     |     |      |     |    | × |

| 確認コード<br>通知メール |   |
|----------------|---|
| P              | 1 |